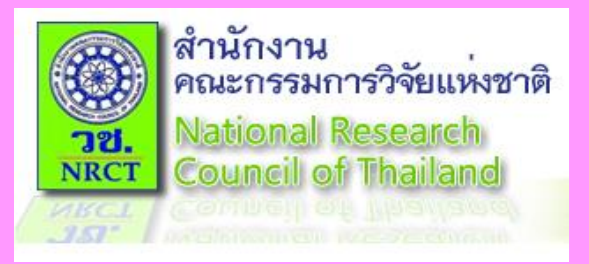

## การขอรับบริการรหัส DOI แบบออนไลน์

ฝ่ายบริหารจัดการตัวระบุวัตถุดิจิทัล ศูนย์สารสนเทศการวิจัย สำนักงานคณะกรรมการวิจัยแห่งชาติ

## หัวข้อการนำเสนอ

## ขั้นตอนการสมัครลงทะเบียนใช้งาน

## ขั้นตอนการขอรหัส DOI

#### ขั้นตอนการสมัครลงทะเบียนใช้งาน 1. ผู้ขอรับบริการเข้าสู่เว็บไซต์ www.doi.nrct.go.th 2. เลือก เมนูสมัครขอรับรหัสดีโอไอ เลือก เมนูย่อยสมัครรหัสดีโอไอ C 1 idoi.nrct.go.th/Index $\leftarrow \rightarrow$ ☆ **Digital Object Identifier** ข้อมูลเพิ่มเติม 👻 สถิติ สมัครขอรับรหัสดีโอไอ 🗸 GIS รหัสดีโอไอ ทำเนียบ 🗸 National Research Council Of Thailand สมัครรหัสดีโอ่ไอ เข้าสู่ระบบ **Digital Object Identifier National Research Council Of Thailand** ... ตัวระบุวัตถุดิจิทัล (ดีโอไอ) สำนักงานคณะกรรมการวิจัยแห่งชาติ ป้อนรหัสด**ี**โอไอ คนหาจาก Resolve

## 3. เข้าสู่หน้า DOI DATA IMPORT ลงทะเบียน ให้กรอกข้อมูลลงทะเบียน

| รายการหลัก<br>หน้าหลัก | ลงทะเบียน              |                                        |
|------------------------|------------------------|----------------------------------------|
| เข้าสู่ระบบ            | รายละเอียด             |                                        |
| สมัครใช้บริการ         | ชื่อหน่วยงาน           | *                                      |
|                        | ชื่อย่อหน่วยงาน        | * (จะต้องเป็น a-z ,0-9 และ - เท่านั้น) |
|                        | ชื่อวารสาร             | *                                      |
|                        | ชื่อย่อวารสาร          | * (จะต้องเป็น a-z ,0-9 และ - เท่านั้น) |
|                        | ชื่อผู้ติดต่อ          | *                                      |
|                        | หมายเลขโทรศัพท์        | *                                      |
|                        | Email Address          | *                                      |
|                        | ที่อยู่หน่วยงาน        |                                        |
|                        |                        |                                        |
|                        |                        |                                        |
|                        |                        |                                        |
|                        |                        |                                        |
|                        | รายละเอยดผูเชและรหลผาน |                                        |
|                        | ชื่อผู้ให้             |                                        |
|                        | รหัสผ่าน               | *                                      |
|                        | ยืนยันรหัสผ่าน         |                                        |
|                        |                        |                                        |
|                        |                        |                                        |
|                        |                        | <u>ลงทะเบียน</u>                       |

1) ส่วนรายละเอียด ประกอบด้วย (1) ชื่อหน่วยงาน (ระบุชื่อเต็มหน่วยงาน) หน่วยงานราชการ รัฐวิสาหกิจ องค์การมหาชน และ หน่วยงานของรัฐประเภทอื่น ๆ กำหนดใช้ระดับ กรมหรือเทียบเท่า หน่วยงานเอกชน สมาคม องค์กรไม่แสวงหากำไร (NPOs) กำหนดใช้ระดับ หน่วยงาน สมาคม องค์กร บริษัท มูลนิธิ สถาบันการศึกษาภาครัฐ และสถาบันการศึกษาเอกชน กำหนดใช้ระดับ มหาวิทยาลัย

(2) ชื่อย่อหน่วยงาน (ระบุชื่อย่อหน่วยงาน)

 กำหนดใช้ภาษาอังกฤษ a-z, ตัวเลข 0-9 และ
 เครื่องหมายขีด - เท่านั้น ไม่วรรค ไม่ใช้สัญลักษณ์อื่น
 ตรวจสอบชื่อย่อหน่วยงาน ได้ที่ เมนูทำเนียบ เลือก

 เมนูย่อยทำเนียบหน่วยงาน

| ลำดับ | ชื่อย่อ | ชื่อ                                               | จำนวนรหัสดีโอไอ | ลำดับ | ชื่อย่อ | ชื่อ                                                          | จำนวนรหัสดีโอไอ |
|-------|---------|----------------------------------------------------|-----------------|-------|---------|---------------------------------------------------------------|-----------------|
| 1     | ASDF    | Association of Scientists Developers and Faculties | 0               | 21    | KU      | Kasetsart University                                          | 9,541           |
| 2     | BHRC    | Bangkok Health Research Center                     | 0               | 22    | MCUCR   | Mahachulalongkornrajavidyalaya university Chiang Rai Buddhist | 0               |
| 3     | BRU     | Buriram Raiabhat University                        | 9               |       |         | College                                                       |                 |
|       |         |                                                    |                 | 23    | MSU     | Mahasarakham University                                       | 184             |
| 4     | BSRU    | Bansomdejchaopraya Rajabhat University             | 4               |       |         |                                                               |                 |
| E     | DTU     | Pangkak Thanhuri University                        | 4               | 24    | MU      | Mahidol University                                            | 5,865           |
| С     | ыо      | bangkok monbun oniversity                          | 4               | 25    | NAVY    | Roval Thai Navy                                               | 0               |
| 6     | CKC     | Chalermkanchana University                         | 0               |       |         |                                                               |                 |
|       |         | ,                                                  |                 | 26    | NCU     | North Chiangmai University                                    | 0               |
| 7     | CMU     | Chiang Mai University                              | 13,717          | 27    |         | National Institute of Development Administration              | 2 7 2 7         |
| 8     | CDHO    | Chaivanhum Provincial Health Office                | 0               | 21    | NIDA    | National institute of Development Aurilinistration            | 2,121           |
| 0     | CELIO   | Chaiyaphum Frovinciat neattri Onice                | U               | 28    | NMU     | Navamindradhiraj University                                   | 0               |
| 9     | CPRU    | Chaiyaphum Rajabhat University                     | 0               |       |         |                                                               | 0.5             |
|       |         |                                                    |                 | 29    | NPRU    | Nakhon Pathom Rajabhat University                             | 25              |
| 10    | CRU     | Chandrakasem Rajabhat University                   | 52              | 30    | NPU     | Nakhon Phanom University                                      | 1               |

การขอรับบริการรหัส DOI แบบออนไลน์

## (3) ชื่อวารสาร (ระบุชื่อเต็มวารสาร) (4) ชื่อย่อวารสาร (ระบุชื่อย่อวารสาร) กำหนดใช้ภาษาอังกฤษ a-z, ตัวเลข 0-9 และ <mark>เครื่องหมายขีด - เท่านั้น</mark> ไม่วรรค ไม่ใช้สัญลักษณ์อื่น ตรวจสอบชื่อย่อวารสาร ได้ที่ เมนูทำเนียบ เลือก เมนูย่อยทำเนียบวารสาร กรณีไม่ได้ขอ DOI ให้บทความวารสาร ไม่ต้องกรอก ชื่อวารสาร และชื่อย่อวารสาร

| ลำดับ | ชื่อย่อ | ชื่อ                                            | จำนวนรหัสดีโอ<br>ไอ | ลำดับ | ชื่อย่อ       | ชื่อ                                                     | จำนวนรหัสดีโอ<br>ไอ |
|-------|---------|-------------------------------------------------|---------------------|-------|---------------|----------------------------------------------------------|---------------------|
| 1     | aej     | Applied Economics Journal                       | 84                  | 21    | cmujlss       | วารสารนิติสังคมศาสตร์ มหาวิทยาลัยเชียงใหม่               | 89                  |
| 2     | aer     | Applied Environmental Research                  | 64                  | 22    | cmujoa        | วารสารเกษตร                                              | 10                  |
| 3     | afbe    | Asian Forum on Business Education               | 96                  | 23    | cmvj          | เชียงใหม่สัตวแพทยสาร                                     | 42                  |
| 4     | aja     | วารสารวิชาการ คณะสถาปัตยกรรมศาสตร์ จุฬาฯ        | 45                  | 24    | connexion     | MFU Connexion: Journal of Humanities and Social Sciences | 92                  |
| 5     | aje-sdu | ASEAN JOURNAL of EDUCATION                      | 14                  | 25    | der           | DEVELOPMENT ECONOMIC REVIEW                              | 64                  |
| 6     | ajmi    | ASEAN Journal of Management & Innovation        | 107                 | 26    | dmhjournal    | วารสารสุขภาพจิตแห่งประเทศไทย                             | 285                 |
| 7     | ajrc    | Asia Pacific Journal of Religions and Cultures  | 0                   | 27    | doij          | มหาวิทยาลัยดีโอไอ                                        | 0                   |
| 8     | apjai   | Asian Pacific Journal of Allergy and Immunology | 0                   | 28    | еа            | สมาคมอุดมศึกษาสิ่งแวดล้อมไทย                             | 596                 |
| 9     | apjcp   | Asian Pacific Journal of Cancer Prevention      | 287                 | 29    | easr          | Engineering and Applied Science Research                 | 60                  |
| 10    | apst    | Asia-Pacific Journal of Science and Technology  | 0                   | 30    | edkkui        | วารสารศึกษาศาสตร์ บหาวิทยาลัยขอนแก่น                     | 31                  |
| 11    | asj-psu | สำนักวิทยบริการ มหาวิทยาลัยสงขลานครินทร์        | 198                 |       | Cannay        |                                                          |                     |
|       |         |                                                 |                     | 31    | eenet-journal | วารสารเครือข่ายวิศวกรรมไฟฟ้า                             | 9                   |

(5) ชื่อผู้ติดต่อ ระบุชื่อผู้กรอกข้อมูลเข้าระบบ (6) หมายเลขโทรศัพท์ ระบุเบอร์โทรศัพท์ผู้กรอกข้อมูลเข้าระบบ ระบุอีเมล์ผู้กรอกข้อมูลเข้าระบบ (7) Email Address (8) ที่อยู่หน่วยงาน ระบุที่อยู่หน่วยงานให้ชัดเจน 2) รายละเอียดผู้ใช้และรหัสผ่าน (1) ชื่อผู้ใช้ ผู้กรอกข้อมูลกำหนดเอง ผู้กรอกข้อมูลกำหนดเอง (2) รหัสผ่าน ผู้กรอกข้อมูลยืนยันรหัสผ่านตามที่กำหนด (3) ยืนยันรหัสผ่าน (4) ป้อนข้อมูลให้ครบถ้วน ถูกต้อง คลิก <mark>ลงทะเบียน</mark>

#### ฟิลด์ที่มีเครื่องหมายดอกจัน \* เป็นฟิลด์บังคับต้องกรอก

#### ลงทะเบียน รายละเอียด \* ไม่ได้ระบุข้อมูล ่ไม่ได้ระบุข้อมูล ชื่อย่อหน่วยงานไม่ถูกต้อง ชื่อหน่วยงาน ชื่อย่อหน่วยงาน \* (จะต้องเป็น a-z ,0-9 และ - เท่านั้น) ชื่อวารสาร ชื่อย่อวารสาร \* (จะต้องเป็น a-z ,0-9 และ \* ไม่ได้ระบุข้อมูล \* ไม่ได้ระบุข้อมูล \* หมายเลขโทรศัพท์ไม่ถูกต้อง ชื่อผู้ติดต่อ \* ไม่ได้ระบุข้อมูล \* email address ไม่ถูกต้อง หมายเลขโทรศัพท์ Email Address ที่อยู่หน่วยงาน

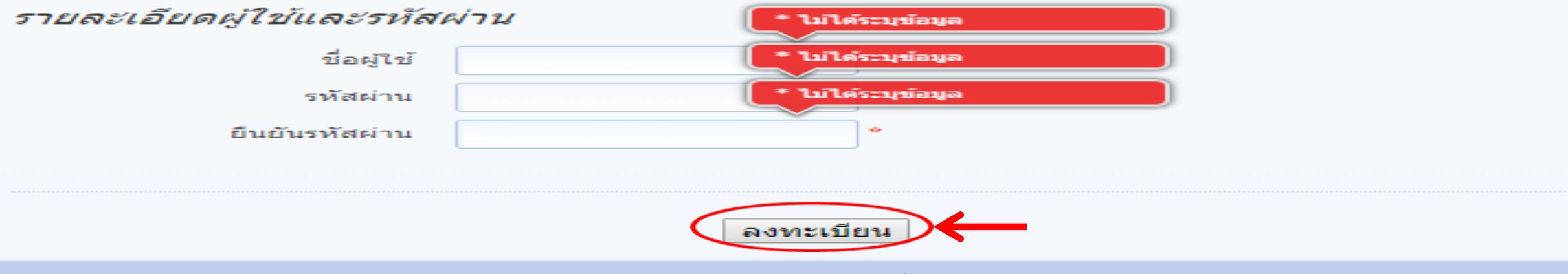

#### 4. ระบบจะแจ้งให้รอผลการยืนยัน และการติดต่อกลับจากระบบทาง

#### อีเมล์

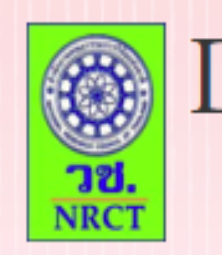

#### DOI DATA IMPORT

#### รายการหลัก

หน้าหลัก

เข้าสู่ระบบ

สมัครใช้บริการ

#### รอผลการยืนยัน

ระบบได้บันทึกข้อมูลการสมัครของท่านเรียบร้อยแล้ว หลังจากที่ผ่านการอนุมัติ ระบบจะส่งข้อความแจ้ง ไปยัง email ของท่าน อีกครั้งหนึ่ง

กลับสู่หน้าหลัก

## 5. เจ้าหน้าที่ วช. จะตรวจสอบและดำเนินการอนุมัติ /ไม่อนุมัติ

#### 🚨 รายชื่อผู้นำเข้าข้อมูลใหม่

| บันทึกรายชื่อผู้นำเข้า     | บันทึกรายชื่อผู้นำเข้าข้อมูลใหม่                             |  |  |  |  |
|----------------------------|--------------------------------------------------------------|--|--|--|--|
| รายละเอียดหน่วยงาน         |                                                              |  |  |  |  |
| ชื่อหน่วยงาน               | National Research Council of Tha                             |  |  |  |  |
| ชื่อย่อหน่วยงาน            | nrct                                                         |  |  |  |  |
| ชื่อหน่วยงานวารสาร         | Social Science Asia                                          |  |  |  |  |
| ชื่อย่อหน่วยงาน<br>วารสาร  | ssa                                                          |  |  |  |  |
| ชื่อผู้ติดต่อ              | ทดสอบ                                                        |  |  |  |  |
| Username                   | ทดสอบ                                                        |  |  |  |  |
| หมายเลขโทรศัพท์            | 091 0910 9109                                                |  |  |  |  |
| Email Address              | ทดสอบ                                                        |  |  |  |  |
| ที่อยู่หน่วยงาน            | 196 ถนนพหลโยธิน ต.ลาดยาว เขต<br>จตุจักร กรุงเทพฯ 10800<br>// |  |  |  |  |
| สถานะ                      |                                                              |  |  |  |  |
| เชื่อมต่อหน่วยงาน<br>ภายใน | National Research Council of Thailand                        |  |  |  |  |
| บันทึกผลการอนุมัติ         | ๏ อนุมัติ                                                    |  |  |  |  |
|                            | บันทึก ยกเลิก                                                |  |  |  |  |

## 6. ระบบส่งเมล์ถึงผู้ขอรับบริการ เพื่อแจ้งผลการอนุมัติ/ไม่อนุมัติ

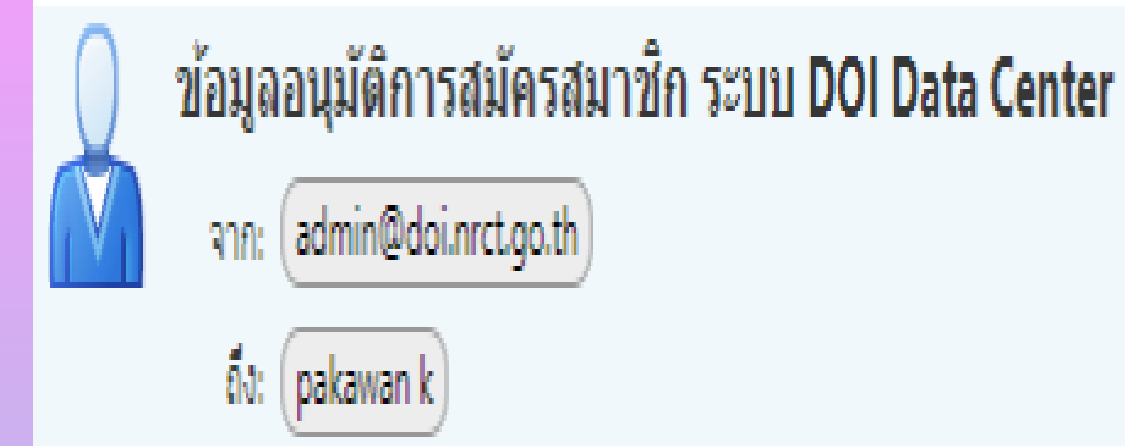

เรียน คุณผู้ใช้งานระบบ

ขณะนี้ทางระบบ DOI Data Center ได้ทำการอนุมัติ การสมัครสมาชิกของท่านแล้ว

4 กรกฎาคม, 2018 2:22 PM

## 7. เข้าสู่เว็บไซต์ <u>www.doi.nrct.go.th</u> ที่หน้าจอหลัก เลือก เมนูย่อย เข้าสู่ระบบ จะเข้าสู่หน้าจอ DOI DATA IMPORT เข้าสู่ระบบ กรอก ข้อมูล Username (ชื่อผู้ใช้) Password (รหัสผ่าน) คลิก เข้าสู่ระบบ

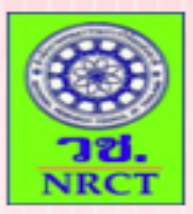

## DOI DATA IMPORT

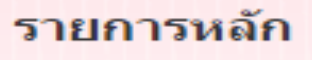

หน้าหลัก

เข้าสู่ระบบ

สมัครใช้บริการ

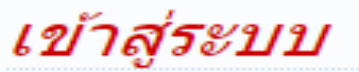

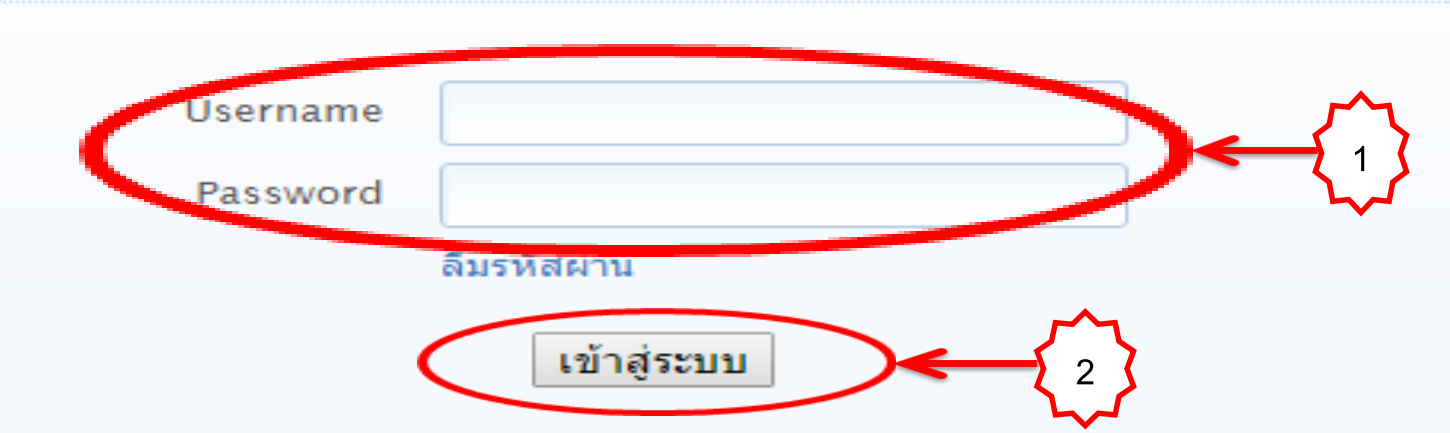

## 8. เข้าสู่หน้าจอ DOI DATA IMPORT หน้าหลัก

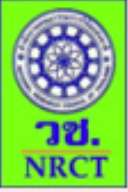

#### DOI DATA IMPORT

ยินดีต้อนรับ National Research Council of Thailand

#### เมนู

หน้าหลัก

นำเข้าข้อมูล

รายงานการนำเข้าข้อมูล

แสดงรายการข้อมูล

ส่งออกรายการข้อมูล

รายละเอียดการนำเข้าข้อมูล

รายการข้อมูลที่ออกหมายเลข DOI เรียบร้อย

รายการข้อมูลที่ส่งเข้า Meta Store 200 DataCite

ข้อมูลบัญชี

ออกจากระบบ

| 3 | Upload | ข้อมูลส | ่าสุดเมื่อ | : |
|---|--------|---------|------------|---|
|---|--------|---------|------------|---|

#### ข้อมูลงานวิจัยทั้งหมดที่มีในระบบ

| รายการ                      | จำนวน | หน่วย  |
|-----------------------------|-------|--------|
| ข้อมูลงานวิจัยทั้งหมด       | 0     | รายการ |
| จำนวนการนำเข้าข้อมูลทั้งหมด | 0     | ครั้ง  |

# 9. ปัญหาการลืมชื่อผู้ใช้และรหัสผ่าน ๑ ลืมชื่อผู้ใช้ โทรสอบถามเจ้าหน้าที่ วช. (โทร. 0-2561-2445 ต่อ 707)

ลืมรหัสผ่าน ดำเนินการรีเซ็ทรหัสผ่าน คลิก ลืมรหัสผ่าน

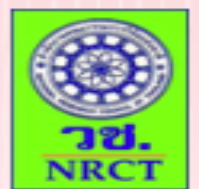

#### DOI DATA IMPORT

|    |          |    | -     |   |
|----|----------|----|-------|---|
| รา | <b>£</b> | 75 | າສຸລ  | ຄ |
|    | _        |    | 1 A A |   |
|    |          |    |       |   |

หน้าหลัก

เข้าสู่ระบบ

สมัครใช้บริการ

| 1217  | ส่ระบบ |
|-------|--------|
| • • • | 90011  |

| Username  |             |
|-----------|-------------|
| Password  |             |
| $\langle$ | ลืมรหัสผ่าน |
|           | เข้าสู่ระบบ |

## 10. เข้าสู่หน้าจอ DOI DATA IMPORT ลืมรหัสผ่าน ป้อนอีเมล์ คลิก รีเซ็ทรหัสผ่าน

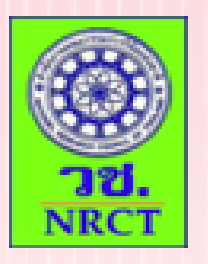

#### DOI DATA IMPORT

#### รายการหลัก

หน้าหลัก

เข้าสู่ระบบ

สมัครใช้บริการ

#### ลืมรหัสผ่าน

กรุณาป้อน Email Address ที่ท่านใช้สมัคร เพื่อรับข้อมูลในการรีเซ็ทรหัสผ่าน ของท่าน

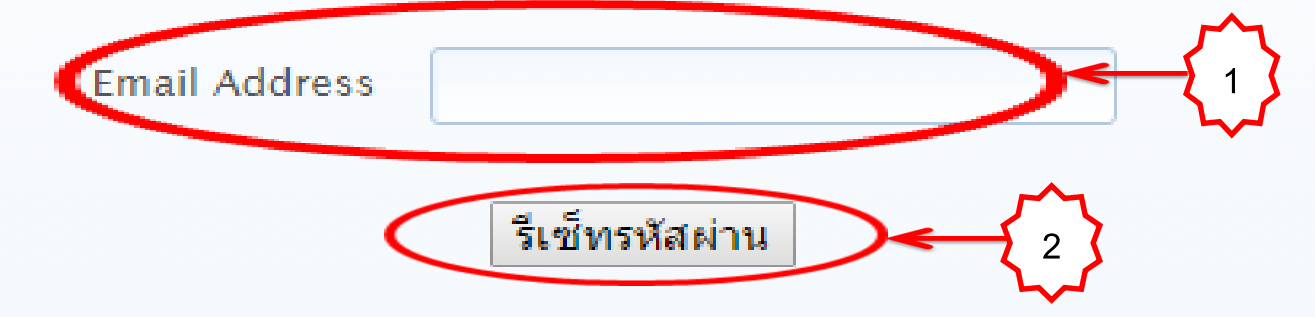

#### 11. ระบบแจ้งว่าอีเมล์สำหรับรีเซ็ทรหัสผ่าน ถูกส่งไปในเมล์แล้ว

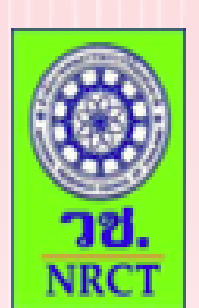

## DOI DATA IMPORT

รายการหลัก

หน้าหลัก

เข้าสู่ระบบ

สมัครใช้บริการ

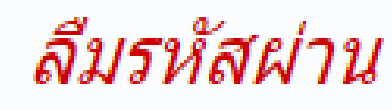

อีเมล์สำหรับรีเซ็ทรหัสผ่าน ถูกส่งไปในเมล์ของท่านเรียบร้อยแล้ว

## 12. ผู้ขอรับบริการตรวจสอบข้อมูลในอีเมล์ ระบบแจ้งให้กดลิ้ง เปลี่ยนแปลงรหัสผ่าน

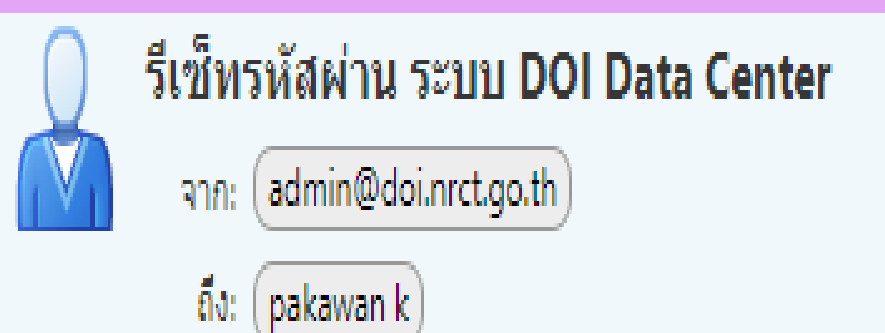

4 กรกฎาคม, 2018 3:36 PM

#### เรียน คุณทดสอบ

ขณะนี้ทางระบบ DOI Data Center ได้รับศาร้องการลืมรหัสผ่านจากท่าน กรุณาท่าการรีเซ็ทรหัสผ่าน โดย

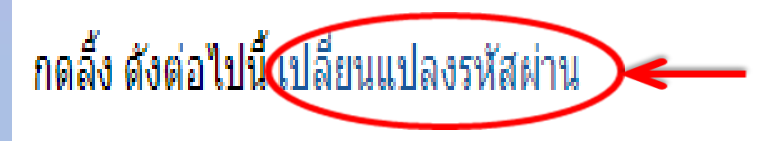

## 13. ผู้ขอรับบริการป้อนรหัสผ่านใหม่ ยืนยันรหัสผ่าน คลิก รีเซ็ทรหัสผ่าน

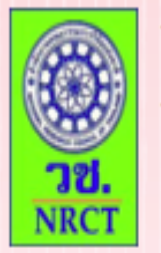

## DOI DATA IMPORT

#### รายการหลัก

หน้าหลัก

เข้าสู่ระบบ

สมัครใช้บริการ

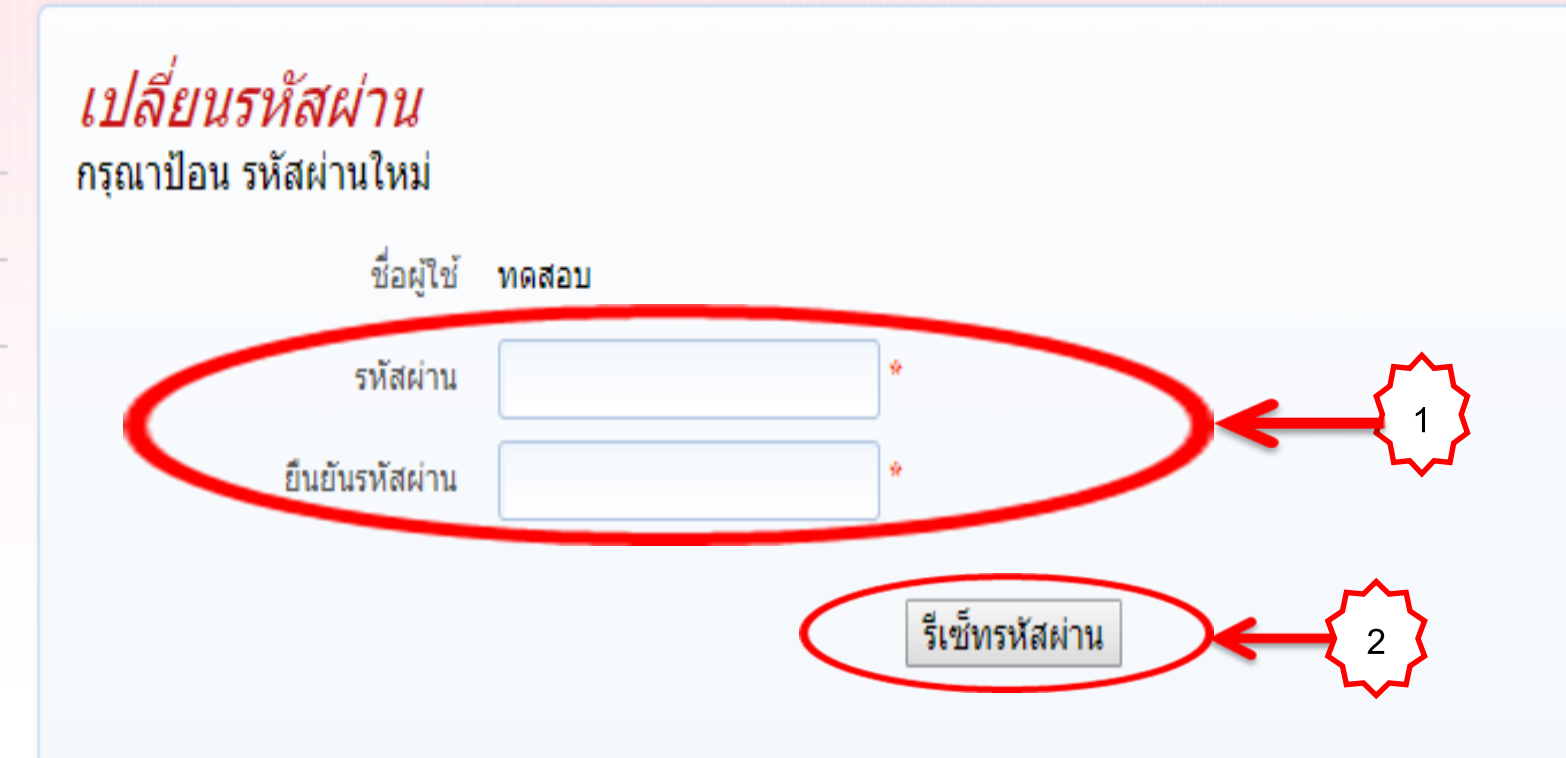

## 14. ระบบแจ้งว่าเปลี่ยนรหัสผ่านแล้ว ให้ตรวจสอบข้อมูลบัญชีผู้ใช้ใน อีเมล์

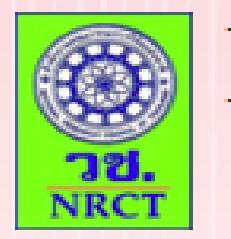

#### DOI DATA IMPORT

รายการหลัก

หน้าหลัก

เข้าสู่ระบบ

สมัครใช้บริการ

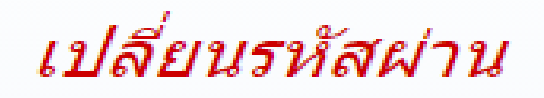

เปลี่ยนรหัสผ่านเรียบร้อยแล้ว กรุณา ตรวจสอบข้อมูลบัญชีผู้ใช้ในอีเมล์ของท่าน

ย้อนกลับ

## 15. เข้ามาที่อีเมล์ จะแจ้งชื่อผู้ใช้ และรหัสผ่านใหม่

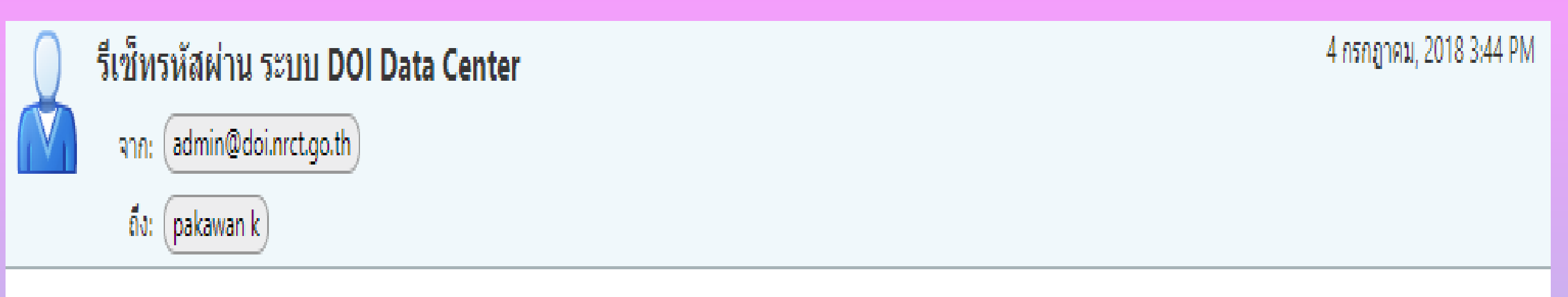

#### เรียน คุณผู้ใช้

ขณะนี้ทางระบบ DOI Data Center ได้ทำการรีเซ็ทรหัสผ่านของท่านให้ไหม่ โดย

ชื่อผู้ใช้ คือ :: ทดสอบ

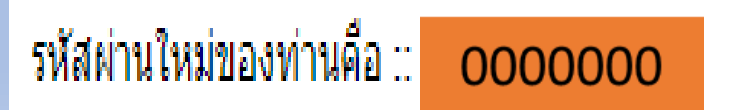

## ขั้นตอนการขอรหัส DOI

#### 1. เข้าสู่หน้าจอ DOI DATA IMPORT หน้าหลัก เลือก เมนูนำเข้าข้อมูล

#### i doi.nrct.go.th/doidc/member.php

| เมนู<br>หน้าหลัก<br>นำเข้าข้อมล | 💱 Upload ข้อมูลล่าสุดเมื่อ : 27 เมษายน 2561 15:27:52 |       |        |
|---------------------------------|------------------------------------------------------|-------|--------|
| รายงานการนำเข้าข้อมูล           | ข้อมองานวิจัยทั้งหมดที่มีในระบบ                      |       |        |
| แสดงรายการข้อมูล                | รายการ                                               | จำนวน | หน่วย  |
| ส่งออกรายการข้อมูล              | v                                                    |       |        |
| รายละเอียดการนำเข้าข้อมูล       | ขอมูลงานวจยทงหมด                                     | 0     | รายการ |
| รายการข้อมุลที่ออกหมายเลข       | จำนวนการนำเข้าข้อมูลทั้งหมด                          | 26    | ครั้ง  |

ข้อมูลบัญชี

ออกจากระบบ

## เข้าสู่หน้าจอเลือกประเภทข้อมูล คลิก เลือก (ระบุให้ตรงกับข้อมูล ที่ต้องการนำเข้า เช่น เลือก บทความวารสาร)

#### שלים זיט. NRCT

#### DOI DATA IMPORT

ยินดีต้อนรับ <u>Social Science Asia</u>

#### เมนู

หน้าหลัก

```
นำเข้าข้อมูล
```

รายงานการนำเข้าข้อมูล

แสดงรายการข้อมูล

ส่งออกรายการข้อมูล

รายละเอียดการนำเข้าข้อมูล

รายการข้อมูลที่ออกหมายเลข DOI เรียบร้อย

รายการข้อมูลที่ส่งเข้า Meta Store ของ DataCite

ข้อมูลบัญชื

ออกจากระบบ

#### เลือกประเภทข้อมูล

| ลำดับ | ประเภทข้อมูล             |       |
|-------|--------------------------|-------|
| 1     | รายงานวิจัย              | เลือก |
| 2     | วิทยานิพนธ์>             | เลือก |
| 3     | บทความวารสาร             | เลือก |
| 4     | รูปภาพ                   | เลือก |
| 5     | ภาพยนตร์/แอนิเมชัน/เสียง | เลือก |
| б     | เอกสาร                   | เลือก |
| 7     | วัตถุอื่นๆ               | เลือก |

## 3. เข้าสู่หน้าจอนำเข้าข้อมูล ที่ช่องเลือกประเภทข้อมูล จะปรากฏข้อมูล ตามที่ระบุไว้ คือ บทความวารสาร คลิก ที่นี่ เพื่อดาวน์โหลดไฟล์ต้นแบบ CSV (Comma delimited) สำหรับกรอกข้อมูล

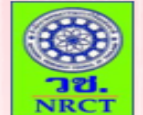

DOI DATA IMPORT ยินดีต้อนรับ <u>Social Science Asia</u>

| 급 นำเข้าข้อม        | ล                                          |                                                                                                    |                                                                                                    |
|---------------------|--------------------------------------------|----------------------------------------------------------------------------------------------------|----------------------------------------------------------------------------------------------------|
|                     |                                            |                                                                                                    |                                                                                                    |
|                     |                                            |                                                                                                    |                                                                                                    |
|                     |                                            |                                                                                                    | A dayEn                                                                                                    |
| О Срюай смылыды     | 🖉 พรรจลอบกอมูล                             | (3) อนอนกอฟุต                                                                                                    | (4) 611634                                                                                                    |
|                     |                                            |                                                                                                    |                                                                                                    |
|                     |                                            | เลือกประเภท                                                                                                    | ข้อมูล : บทความวารสาร                                                                                                    |
|                     |                                            |                                                                                                    |                                                                                                    |
|                     |                                            |                                                                                                    | 🔊 ไฟล์ต้นแบบ                                                                                                    |
| Upload เพลขอมูล CSV | เลอกไฟล ไม่ไดเลอกไฟลได                     |                                                                                                    | ท่วมสามารถ downloadไฟล์                                                                                                    |
| ข้อมูลตัวอักษรแบบ   | TIS-620 (ไทย/MS Windows) เ                 | Upload                                                                                                    | ตันแบบ cs∨ ได้ ที่นี่                                                                                                    |
|                     | Upload ไฟล์ข้อมูล CSV<br>ข้อมูลตัวอักษรแบบ | บpload ไฟล์ช้อมูล       (2) ตรวจสอบข้อมูล         Upload ไฟล์ช้อมูล CSV<br>ข้อมูลตัวอักษรแบบ       เลือกไฟล์ ไม่ได้เลือกไฟล์ใด<br>TIS-620 (ไทย/MS Windows) (19) | ม้าเข้าข้อมูล         (1) Upload ไฟล์ช้อมูล       (2) ตรวจสอบข้อมูล       (3) ยืนยันข้อมูล         เลือกประเภท         Upload ไฟล์ช้อมูล CSV<br>ข้อมูลด้วอักษรแบบ       เลือกไฟล์ ไม่ได้เลือกไฟล์ใด<br>TIS-620 (ไทย/MS Windows) Tupload |

## ชื่อไฟล์ CSV จะตรงกับประเภทข้อมูลที่ระบุไว้ คือ บทความวารสาร

| E    | 5-                   | ∂- Q           | Ŧ                   |                          |                  |                              |             | บทความวา            | ารสาร - Excel         | l                        |              |                  | HP II                              | nstall02          | 个                       | —                  |      | $\times$ |
|------|----------------------|----------------|---------------------|--------------------------|------------------|------------------------------|-------------|---------------------|-----------------------|--------------------------|--------------|------------------|------------------------------------|-------------------|-------------------------|--------------------|------|----------|
| Fi   | le H                 | lome l         | nsert F             | age Layout               | Formulas         | Data                         | Review      | View                | Q Tell me             | what you wa              | ant to do    |                  |                                    |                   |                         |                    | Я si | hare     |
| Pas  | u X<br>□ ि -<br>te ✓ | Calibri<br>B I | •<br><u>u</u> •   🖽 | 11 • A                   | ▲ = =  <br>• = = | <b>_ %</b> ∙<br>≡ <b>⊡</b> ≖ | li<br>III → | General<br>\$ → % ୬ | ▼<br>00. 0.0<br>00 →0 | Conditiona<br>Formatting | al Format as | Cell<br>Styles • | E Insert →<br>Delete →<br>Format → | ∑ -<br>↓ -<br>∢ - | Z<br>Sort &<br>Filter * | Find &<br>Select ≠ |      |          |
| Clip | board F              | à              | Font                |                          | G /              | Alignment                    | E.          | Numbe               | er G                  |                          | Styles       |                  | Cells                              |                   | Editin                  | g                  |      | ~        |
| A1   |                      | •              | × ✓                 | <i>f</i> <sub>∞</sub> cr | eator            |                              |             |                     |                       |                          |              |                  |                                    |                   |                         |                    |      | ^        |
|      | А                    | В              | С                   | D                        | E                | F                            | G           | Н                   | I                     | J                        | К            | L                | М                                  | N                 |                         | 0                  | Ρ    | -        |
| 1    | creator              | title          | contrib             | utopublicati             | o journal tit    | journal vo                   | journal r   | nc page no.         | publisher             | keyword                  | url digital  | url webs         | sit website ti                     | tle               |                         |                    |      |          |
| 2    |                      | Ţ              |                     |                          |                  |                              |             |                     |                       |                          |              |                  |                                    |                   |                         |                    |      |          |
| 3    |                      |                |                     |                          |                  |                              |             |                     |                       |                          |              |                  |                                    |                   |                         |                    |      |          |
| 4    |                      |                |                     |                          |                  |                              |             |                     |                       |                          |              |                  |                                    |                   |                         |                    |      |          |
| 5    |                      |                |                     |                          |                  |                              |             |                     |                       |                          |              |                  |                                    |                   |                         |                    |      |          |
| 6    |                      |                |                     |                          |                  |                              |             |                     |                       |                          |              |                  |                                    |                   |                         |                    |      |          |
| 7    |                      |                |                     |                          |                  |                              |             |                     |                       |                          |              |                  |                                    |                   |                         |                    |      |          |
| 8    |                      |                |                     |                          |                  |                              |             |                     |                       |                          |              |                  |                                    |                   |                         |                    |      |          |
| 9    |                      |                |                     |                          |                  |                              |             |                     |                       |                          |              |                  |                                    |                   |                         |                    |      |          |
| 10   |                      |                |                     |                          |                  |                              |             |                     |                       |                          |              |                  |                                    |                   |                         |                    |      |          |
| 11   |                      |                |                     |                          |                  |                              |             |                     |                       |                          |              |                  |                                    |                   |                         |                    |      |          |
| 12   |                      |                |                     |                          |                  |                              |             |                     |                       |                          |              |                  |                                    |                   |                         |                    |      |          |
| 13   |                      |                |                     |                          |                  |                              |             |                     |                       |                          |              |                  |                                    |                   |                         |                    |      |          |
| 14   |                      |                |                     |                          |                  |                              |             |                     |                       |                          |              |                  |                                    |                   |                         |                    |      |          |

#### CSV (Comma-Separated Value)

CSV เป็นมาตรฐานเพื่อให้ข้อมูลที่มีความแตกต่างในเทคโนโลยี การจัดเก็บข้อมูล และมีความแตกต่างฐานข้อมูล สามารถ import และ export เชื่อมโยงแลกเปลี่ยนระหว่าง Application ข้ามฐานข้อมูล ข้ามหน่วยงานได้ มีรูปแบบการใช้จุลภาค Comma แบ่งขอบเขตของ ข้อมูลในแต่ละ column หรือ field และขึ้นบรรทัดใหม่แทน row หรือ record

## 4. ศึกษาข้อกำหนดในเมนูรายละเอียดการนำเข้าข้อมูล เพื่อกรอกข้อมูล ลงในไฟล์ต้นแบบ CSV

(i) doi.nrct.go.th/doidc/member.php

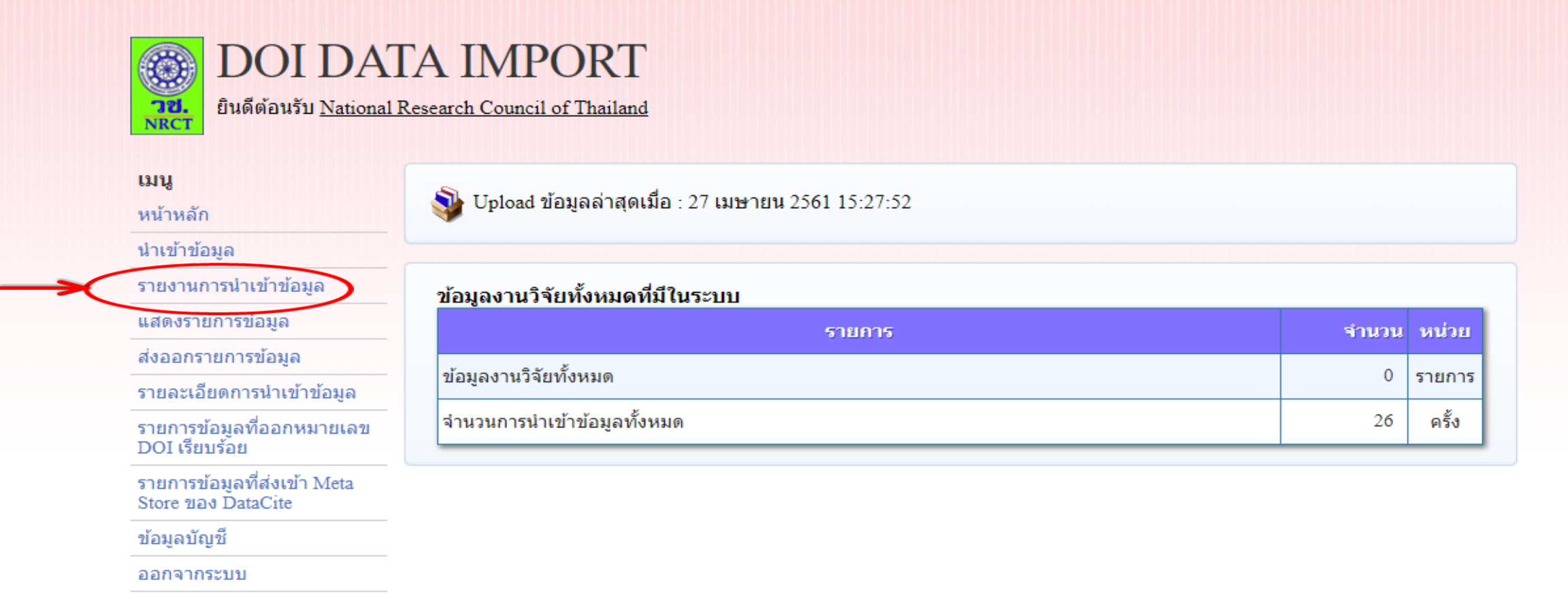

## 5. ที่ช่องเลือกประเภทข้อมูล คลิก ระบุประเภทข้อมูล ตามต้องการ

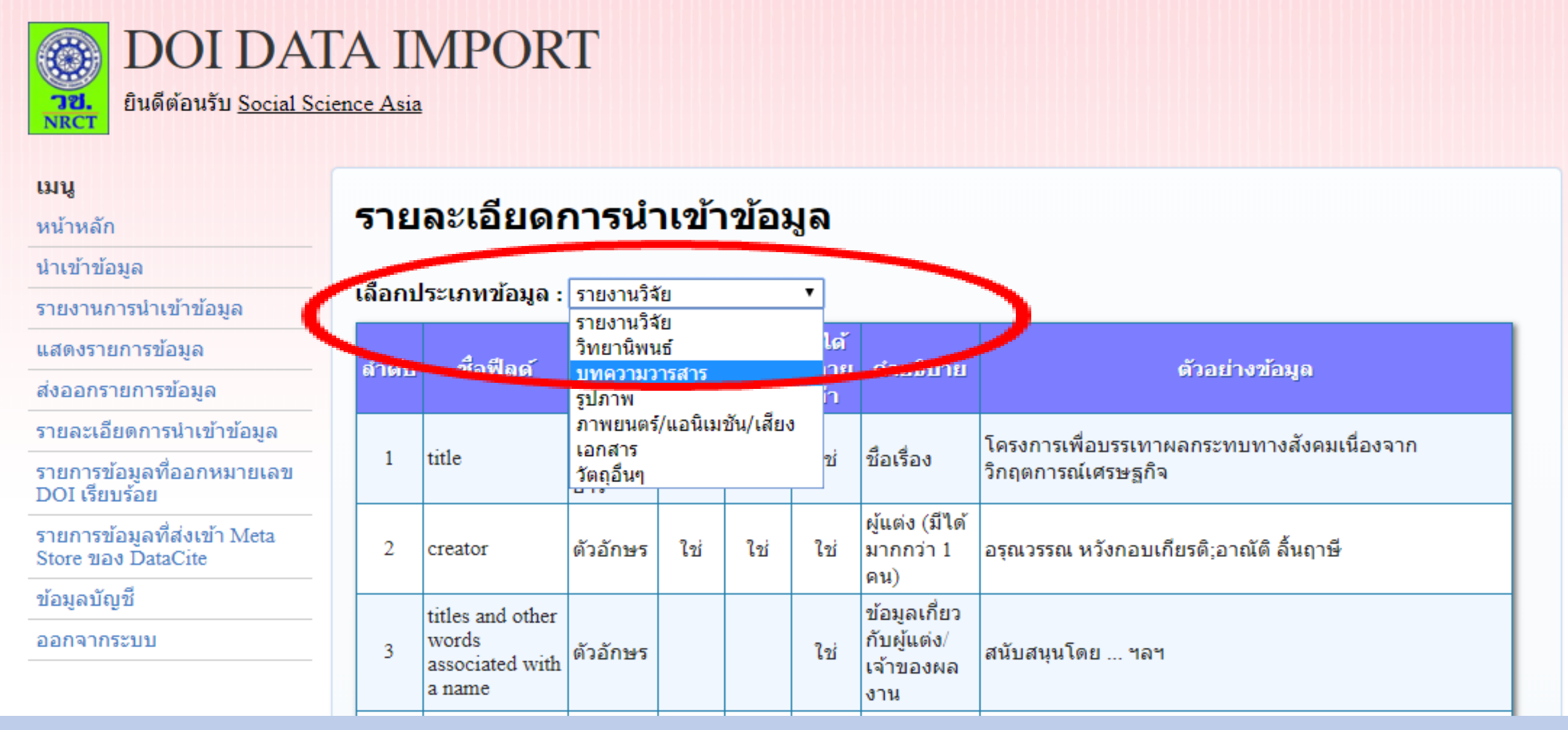

#### รายละเอียดการนำเข้าข้อมูล

**เลือกประเภทข้อมูล :** บทความวารสาร

| ลำดับ | ชื่อฟิลด์           | ประเภท<br>ข้อมูล       | บังดับ<br>ป้อน | ตรวจ<br>สอบ<br>ช้ำ | มีได้<br>หลาย<br>ด่า | ตำอธิบาย                               | ตัวอย่างข้อมูล                                                   |
|-------|---------------------|------------------------|----------------|--------------------|----------------------|----------------------------------------|------------------------------------------------------------------|
| 1     | creator             | ตัวอักษร               | ใช่            | ใช่                | ใช่                  | ผู้แต่ง (มีได้<br>มากกว่า 1 คน)        | อรุณวรรณ หวังกอบเกียรติ;สมบัติ รัตนชัย                           |
| 2     | title               | ข้อความ<br>ขนาด<br>ยาว | ใช่            | ใช่                | ใช่                  | ชื่อเรื่อง                             | โครงการเพื่อบรรเทาผลกระทบทางสังคมเนื่องจาก<br>วิกฤตการณ์เศรษฐกิจ |
| 3     | contributor         | ตัวอักษร               |                |                    |                      | ผู้แต่งร่วม (มี<br>ได้มากกว่า 1<br>คน) | นิพนธ์ จันทร์สม;จันทนา สุขปรีดี                                  |
| 4     | publisher           | ตัวอักษร               | ใช่            |                    | ใช่                  | หน่วยงาน/<br>สำนักพิมพ์                | University of Chicago Press                                      |
| 5     | publication<br>year | ตัวเลข                 | ใช่            | ใช่                | ไข่                  | ปีที่พิมพ์                             | 1976                                                             |
| 6     | journal<br>title    | ตัวอักษร               | ใช่            |                    | ไช่                  | ชื่อวารสาร                             | Journal of Population and Social Studies                         |
| 7     | journal<br>vol.     | ตัวอักษร               | ใช่            |                    | ใช่                  | ปีที่(Vol.)                            | 12                                                               |
| 8     | journal no.         | ตัวอักษร               |                |                    | ใช่                  | ฉบับที่ (No.)                          | 2                                                                |

•

| ลำดับ | ชื่อฟิลด์           | ประเภท<br>ข้อมูล | บังดับ<br>ป้อน | ตรวจ<br>สอบ<br>ข้ำ | มีได้<br>หลาย<br>ด่า | ดำอธิบาย                                   | ตัวอย่างข้อมูด                                              |
|-------|---------------------|------------------|----------------|--------------------|----------------------|--------------------------------------------|-------------------------------------------------------------|
| 9     | page no.            | ตัวอักษร         |                |                    | ใช่                  | หน้าที่ (Page<br>no.)                      | 12-13                                                       |
| 10    | keyword             | ด้วอักษร         | ใช่            |                    | ใช่                  | คำสำคัญ (มี<br>ได้หลายคำ)                  | Peasantry;Family;Ethnology                                  |
| 11    | url digital<br>file | ด้วอักษร         | ใช่            |                    | ใช่                  | URL ของ<br>Digital File (มี<br>ได้หลายค่า) | http://www.site.com/data1.txt;http://www.site.com/data2.txt |
| 12    | url website         | ด้วอักษร         |                |                    |                      | ที่อยู่ของ<br>เว็บไซด์                     | www.site.com                                                |
| 13    | website<br>title    | ตัวอักษร         |                |                    |                      | ชื่อเว็บไซต์                               | เว็บไซต์คลังข้อมูล                                          |
| 14    | issn                | ด้วอักษร         |                |                    |                      | ISSN                                       |                                                             |
| 15    | abstract            | ตัวอักษร         |                |                    |                      | Abstract                                   |                                                             |

6. กรอกข้อมูลลงในไฟล์ต้นแบบ CSV ให้ถูกต้อง ครบถ้วน และ ตรวจสอบความถูกต้องข้อมูลในไฟล์ต้นแบบ CSV มีรายละเอียดดังนี้ ตรวจคำที่พิมพ์ผิด และแก้ให้ถูกต้อง ห้ามกรอกอักขระพิเศษต่าง ๆ เช่น β, ä เนื่องจากระบบ ไม่รองรับ ระบบจะอ่านเป็น ? ควรปรับใช้คำเต็ม เช่น Beta แทน β ระบบรองรับเฉพาะภาษาไทยและภาษาอังกฤษเท่านั้น ควรหลีกเลี่ยงภาษาอื่น ๆ เช่น ภาษาเกาหลี ภาษาจีน ระบบจะอ่าน เป็น ?

เนื้อหาเอกสาร, เลขหน้า, Link URL ต้องถูกต้อง ตรงกัน
 Link URL จะต้องชี้ไปที่ ไฟล์ดิจิทัลของเอกสารโดยตรงเท่านั้น
 โดย URL ที่ชี้ไปยังไฟล์เอกสารที่ติดหน้าเว็บไซต์ หรือไฟล์ที่เปิดไม่ได้
 ไม่สามารถออก DOI ได้

7. บันทึกไฟล์ เป็น นามสกุล CSV อัตโนมัติ

🔒 🔈 👌 👌 🕫

HP Install

|    | File Home                                 | Insert Page Lay           | out Formulas       | Data Review    | v V         | ′iew Help ⊅⊺        | fell me what y    | ou want to do        |                                      |                          |                  |                |               |              |                 |                                    |
|----|-------------------------------------------|---------------------------|--------------------|----------------|-------------|---------------------|-------------------|----------------------|--------------------------------------|--------------------------|------------------|----------------|---------------|--------------|-----------------|------------------------------------|
| Pa | Cut<br>Copy •<br>aste<br>• V Format Paint | Calibri<br>B <u>I</u> U + | • 11 • A #         |                | % •<br>≣ •≣ | ab Wrap Text        | General<br>\$ ≠ % | ▼<br>• 0.00<br>• 00. | <i>≢</i><br>Conditiona<br>Formatting | I Format as<br>• Table • | Normal<br>Good   | Bad<br>Neutral | ▲<br>▼<br>₹   | nsert Delete | Format<br>▼ Ck  | toSum × A<br>Z<br>So<br>ear × Filt |
|    | Clipboard                                 | la l                      | Font               | <u>6</u>       | Alignr      | ment                | S Num             | nber 🖓               |                                      |                          | Styles           |                |               | Cells        |                 | Editing                            |
| Q  | 24 ▼ :                                    | X √ f <sub>x</sub><br>B   | С                  | D              | E           | F                   | G                 | Н                    |                                      | J                        | K                | L              | М             | N            | 0               |                                    |
| 1  | creator                                   | title                     | contributor        | publisher p    | ublica      | journal title       | journal vol.      | journal no.          | page no.                             | keyword                  | url digital file | url website    | website title | issn         | abstract        |                                    |
| 2  | National Research                         | editors of Social         | Science Asia       | National Resea | 2016        | Social Science Asia | , 1               | ,<br>1 (February)    | Jan-28                               | Editors                  | http://e-journ   | http://e-jou   | NRCT e-Journ  | 2229-2608    |                 |                                    |
| 3  | Ghazi-Tehrani, Ad                         | The Current Stat          | e of Cybercrime i  | National Resea | 2016        | Social Science Asia | 1                 | 1 (February)         | 29-46                                | Brawling;                | http://e-journ   | http://e-jou   | NRCT e-Journ  | 2229-2608    | For the past tw | o decades                          |
| 4  | Sunee Kanyajit;Ar                         | n Guidelines to En        | d Student Brawli   | National Rese  | 2016        | Social Science Asia | 1                 | 1 (February)         | 47-64                                | Criminal j               | http://e-journ   | http://e-jou   | NRCT e-Journ  | 2229-2608    | The project, ca | lled                               |
| 5  | Srisombat Chokpr                          | a Police Reform o         | f the Criminal Jus | National Resea | 2016        | Social Science Asia | 1                 | 1 (February)         | 65-79                                | Criminal j               | http://e-journ   | http://e-jou   | NRCT e-Journ  | 2229-2608    | The aim of this | research is t                      |
| 6  | Jetsada Kunmo                             | Do the principle          | s of non-refoulen  | National Resea | 2016        | Social Science Asia | 1                 | 1 (February)         | 81-87                                | Non-refo                 | http://e-journ   | http://e-jou   | NRCT e-Journ  | 2229-2608    |                 |                                    |
| 7  |                                           |                           |                    |                |             |                     |                   |                      |                                      |                          |                  |                |               |              |                 |                                    |

## 8. Upload ข้อมูลไฟล์ต้นแบบ CSV เข้าระบบ เข้าสู่หน้าหลักของหน้าจอ DOI DATA IMPORT เลือก เมนูน่าเข้าข้อมูล คลิก ช่องเลือกไฟล์ เพื่อนำ ไฟล์ CSV ที่กรอกข้อมูล และบันทึกอยู่ในคอมพิวเตอร์เข้าสู่ระบบ DOI DATA IMPORT

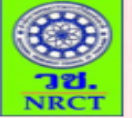

**DOI DAIA INIPO** ยินดีต้อนรับ <u>Social Science Asia</u>

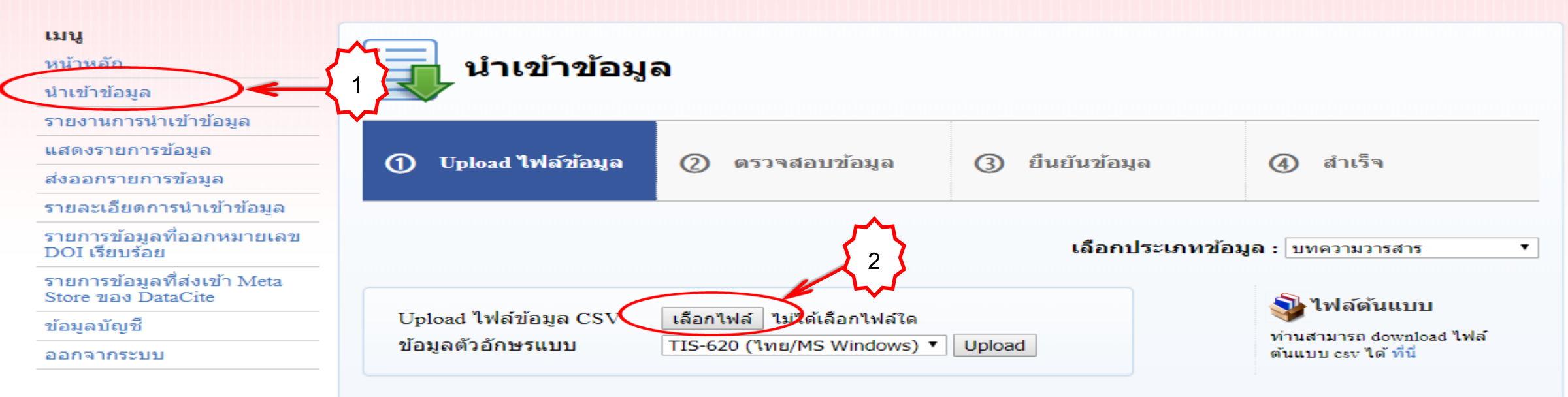

## 9. เลือก Drive ที่เก็บไฟล์ ในที่นี้ คือ Desktop ช่องชื่อไฟล์ คลิกเลือก ไฟล์บทความวารสาร คลิกที่ Open

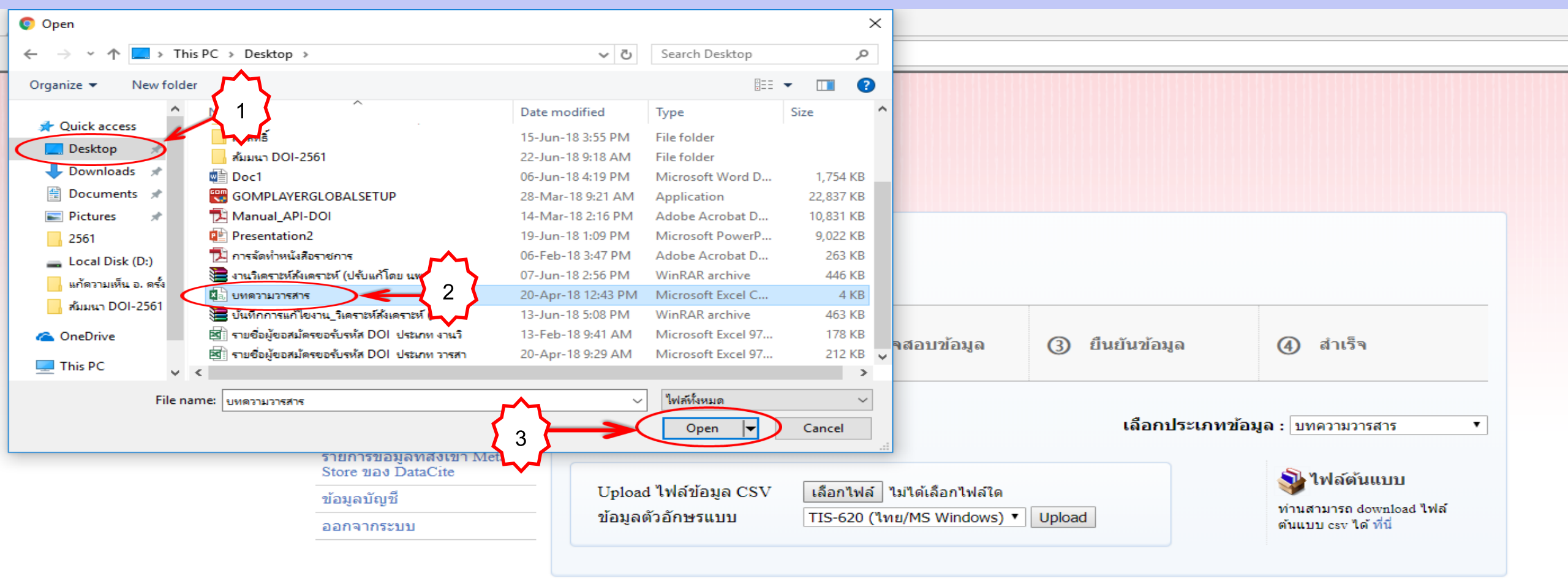

## 10. คลิกที่ Upload

C 🕜 🛈 ไม่ปลอดภัย | doi.nrct.go.th/doidc/member.php?page=import&type\_id=3

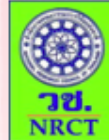

#### DOI DATA IMPORT

ยินดีต้อนรับ <u>National Research Council of Thailand</u>

| រេរបូ                                      |                      |                           |                       |                               |
|--------------------------------------------|----------------------|---------------------------|-----------------------|-------------------------------|
| หนาหลก                                     | 🔚 🚽 นาเขาขอมู        | ล                         |                       |                               |
| นำเข้าข้อมูล                               |                      |                           |                       |                               |
| รายงานการนำเข้าข้อมูล                      |                      |                           |                       |                               |
| แสดงรายการข้อมูล                           | ① Unload ไฟล์ข้อมล   | (a) ตราจสอบข้อบอ          |                       | 🕢 สำเร็จ                      |
| ส่งออกรายการข้อมูล                         | O optoad strands     | C NILLUNDING              |                       |                               |
| รายละเอียดการนำเข้าข้อมูล                  |                      |                           |                       |                               |
| รายการข้อมูลที่ออกหมายเลข<br>DOI เรียบร้อย |                      |                           | เลือกประเภทว          | <b>ไอมูล :</b> บทความวารสาร ▼ |
| รายการข้อมูลที่ส่งเข้า Meta                |                      |                           |                       |                               |
| Store 120 DataCite                         | IIII 1 Maleriana CCI |                           | 🔊 ไฟล์ต้นแบบ          |                               |
| ข้อมูลบัญชื                                | Obload เพยงอภัย C2A  | เลอกาเพล บทความวารสาร.csv |                       | พ่วมสวมวรถ download ไฟอโ      |
| ออกจากระบบ                                 | ข้อมูลตัวอักษรแบบ    | TIS-620 (ไทย/MS Windows)  | ดันแบบ csv ได้ ที่นี่ |                               |
|                                            |                      |                           |                       |                               |

 ระบบตรวจสอบข้อมูล แจ้งรายงานผลการนำเข้าข้อมูล ข้อมูลถูกต้อง คลิกยืนยันข้อมูล

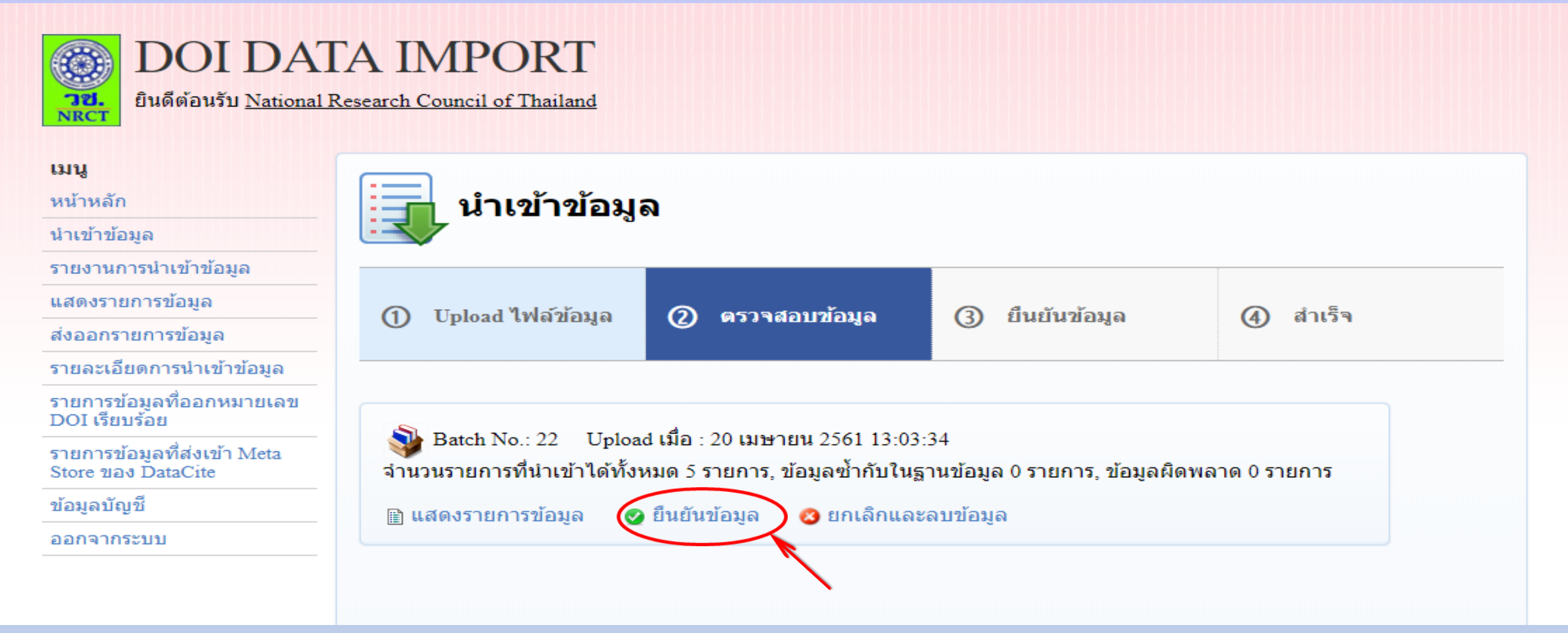

## 12. เงื่อนไขการจัดการข้อมูลที่ซ้ำ คลิกยืนยันการบันทึกข้อมูล

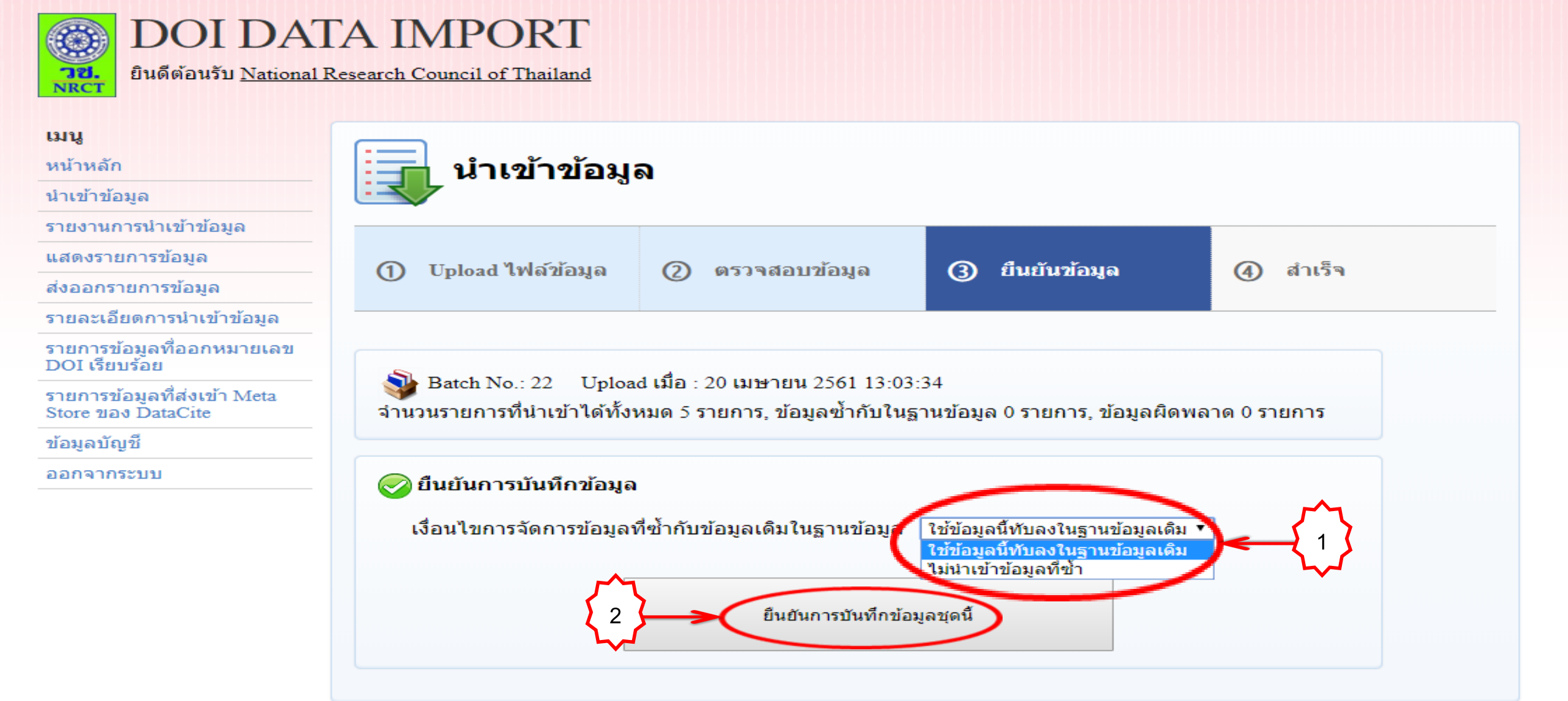

## 13. ระบบแจ้งกระบวนการนำเข้าข้อมูลเสร็จสิ้น

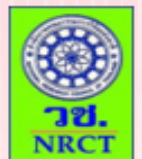

#### DOI DATA IMPORT

ยินดีต้อนรับ National Research Council of Thailand

ന

#### เมนู

หน้าหลัก

#### นำเข้าข้อมูล

รายงานการนำเข้าข้อมูล

แสดงรายการข้อมูล

ส่งออกรายการข้อมูล

#### รายละเอียดการนำเข้าข้อมูล

รายการข้อมูลที่ออกหมายเลข DOI เรียบร้อย

รายการข้อมูลที่ส่งเข้า Meta Store ของ DataCite

ข้อมูลบัญชื

ออกจากระบบ

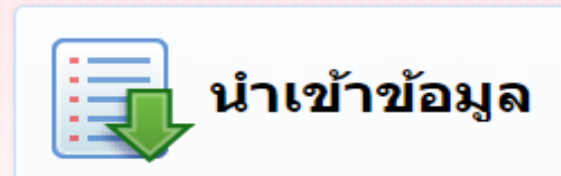

| Upload ไฟล์ข้อมูล | 0 | ตรวจ |
|-------------------|---|------|
|-------------------|---|------|

ตรวจสอบข้อมูล

③ ยืนยันข้อมูล

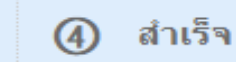

💱 Batch No.: 22 🛛 Upload เมื่อ : 20 เมษายน 2561 13:03:34

จำนวนรายการที่นำเข้าได้ทั้งหมด 5 รายการ, ข้อมูลซ้ำกับในฐานข้อมูล 0 รายการ, ข้อมูลผิดพลาด 0 รายการ

🧭 ยืนยันข้อมูลเมื่อ : 20 เมษายน 2561 13:06:19 นำเข้าข้อมูล 5 รายการ

กระบวนการนำเข้าข้อมูลเสร็จสิ้น

กลับไปหน้าหลัก

14. เจ้าหน้าที่ตรวจสอบความถูกต้อง ครบถ้วน เมทาดาทาและไฟล์ดิจิทัล
 15. เจ้าหน้าที่นำเข้าข้อมูลให้ระบบตรวจสอบข้อมูลเพื่อออกเลข DOI

กระบวนการตรวจสอบข้อมูลเพื่อออกเลข DOI 🛈 ตรวจสอบความครบถ้วนของข้อมูล © ตรวจสอบข้อมูลซ้ำกับรายการที่เคยออก DOI ไปแล้ว ③ ตรวจสอบข้อมูลที่ใกล้เคียงกับรายการที่ออก DOI ④ ตรวจสอบรายชื่อเจ้าของเอกสารที่อาจจะบันทึกผิดพลาด

5 สิ้นสุดการตรวจสอบ

- 16. เจ้าหน้าที่ดำเนินการออกรหัส DOI
- 17. ระบบ Synchronize ข้อมูลกับ DataCite สำเร็จ
- 18. ผู้ขอรับบริการสามารถตรวจสอบรหัส DOI ที่ เมนูรายการข้อมูล ที่ได้รับหมายเลขดีโอไอเรียบร้อย
- 19. ผู้ขอรับบริการที่ส่งข้อมูลเข้าระบบแล้ว และเป็นสมาชิกไลน์กลุ่ม DOI-Thailand สามารถแจ้งเตือนหรือทวงถามงาน ผ่านไลน์กลุ่ม

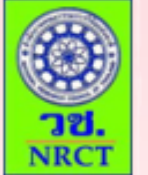

#### DOI DATA IMPORT

ยินดีต้อนรับ National Research Council of Thailand

#### เมนู

หน้าหลัก

นำเข้าข้อมูล

รายงานการนำเข้าข้อมูล

แสดงรายการข้อมูล

ส่งออกรายการข้อมูล

รายละเอียดการนำเข้าข้อมูล

รายการข้อมูลที่ออกหมายเลข DOI เรียบร้อย

รายการข้อมูลที่ส่งเข้า Meta Store ของ DataCite

ข้อมูลบัญชี

ออกจากระบบ

#### รายการข้อมูลที่ออกหมายเลข DOI เรียบร้อย

ศำค้น... ค้นหา ยกเลิก

ปี : ทั้งหมด 🔻

ส่งออก CSV

| ลำดับ | เรื่อง                                                                                                    | ผู้แต่ง                                  | เลข DOI             | ปีที่เผย<br>แพร่ |
|-------|----------------------------------------------------------------------------------------------------|------------------------------------------|---------------------|------------------|
| 1     | EDITORS OF SOCIAL SCIENCE ASIA ; Journal of<br>National Research Council of Thailand in conjunction<br>with Journal of Thai Justice System                                             | National Research<br>Council of Thailand | 10.14456/ssa.2015.1 | 2015             |
| 2     | The Current State of Cybercrime in Thailand: Legal,<br>Technological and Economic Barriers to Effective Law<br>Enforcement                                                             | Ghazi-Tehrani,<br>Adam                   | 10.14456/ssa.2015.2 | 2015             |
| 3     | Guidelines to End Student Brawling in the Bangkok<br>Metropolitan Region                                                                                                    | Sunee Kanyajit                           | 10.14456/ssa.2015.3 | 2015             |
| 4     | Police Reform of the Criminal Justice Process and<br>Regulations                                                                                                    | Srisombat<br>Chokprajakchat, et al       | 10.14456/ssa.2015.4 | 2015             |
| 5     | The Review Literature on Law, Criminal Justice Process<br>and ASEAN cooperation on criminal justice for the<br>preparation toward The Association of Southeast Asian<br>Nations: ASEAN | Patchara Sinloyma,<br>Pol.Col.           | 10.14456/ssa.2015.5 | 2015             |

#### ขั้นตอนการขอรับบริการรหัส DOI ผ่าน ไฟล์ต้นแบบ CSV : ข้อมูลจำนวนน้อย

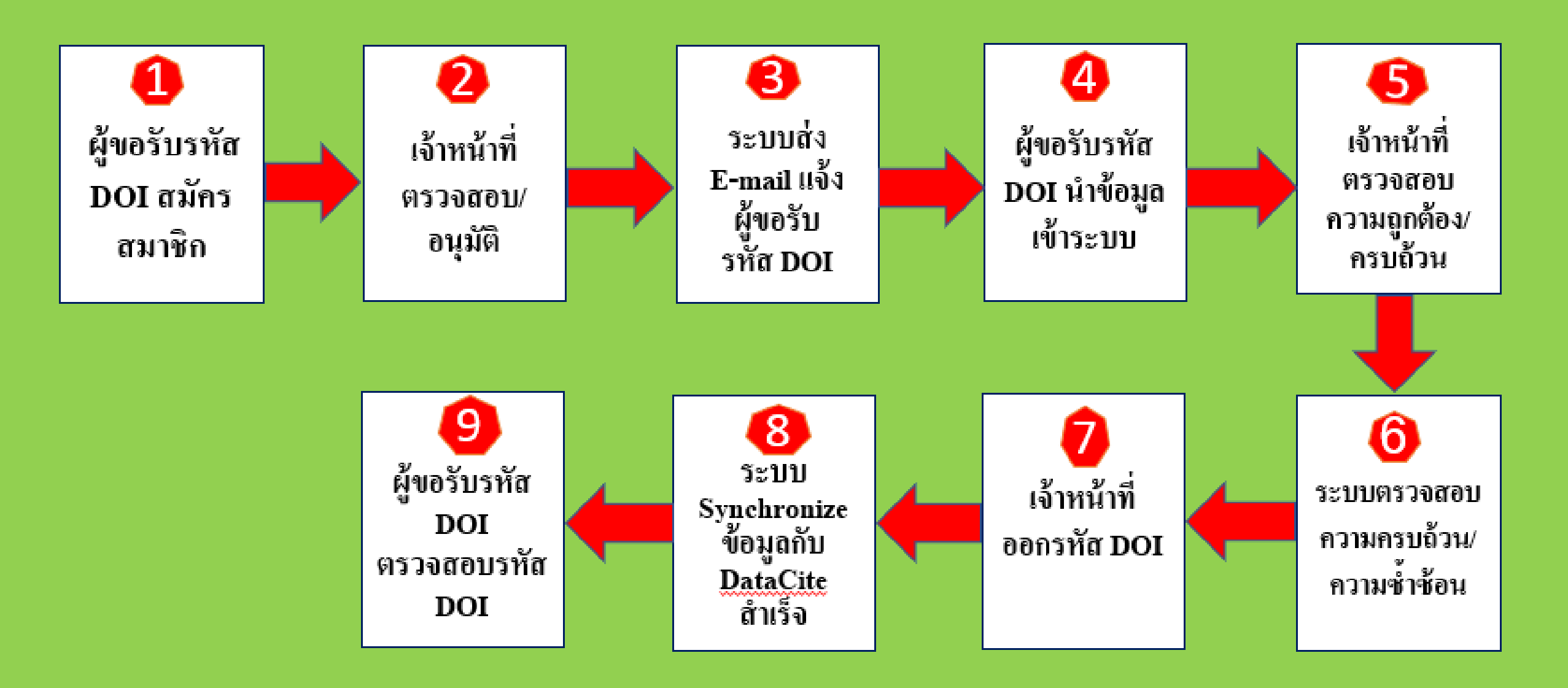

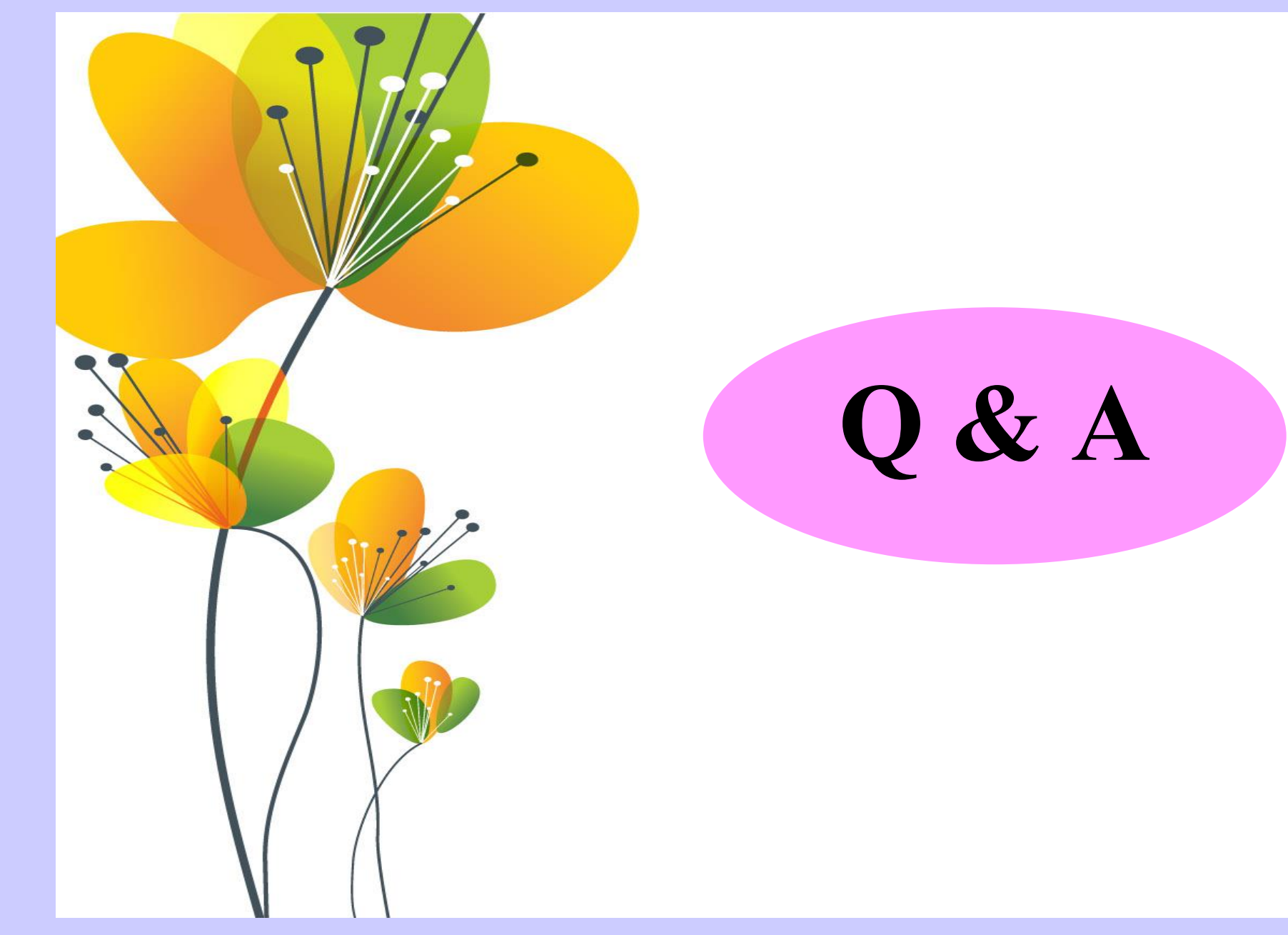

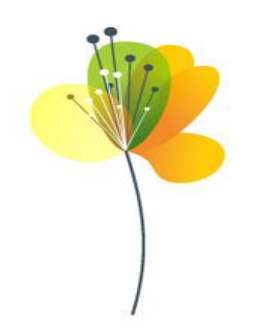

## Thank You

```
ฝ่ายบริหารจัดการตัวระบุวัตถุดิจิทัล
ศูนย์สารสนเทศการวิจัย
สำนักงานคณะกรรมการวิจัยแห่งชาติ (วช.)
196 ถนนพหลโยธิน แขวงลาดยาว เขตจตุจักร กรุงเทพฯ 10900
โทร. 0-2561-2445 ต่อ 705, 706, 707
โทรสาร 0-2579-6382
E-mail: doi@nrct.go.th
```

Website: http://www.doi.nrct.go.th